## Copying Data From or Reversing an Existing Journal Voucher (JV)

When creating a Journal Voucher (JV) in Banner, it is possible to save time by copying the data from a previously Approved JV. You may also correct an erroreous JV by "reversing" the JV through the same process. See instructions on how to do so below...

- 1. Log into Banner
- 2. At the Go To prompt type the JV entry screen you prefer (**FGAJVD or FGAJVCM**) and press Enter Welcome

|    | Search  | O<br>Direct Navigation | FGAJVCD                            |       | FGAJVCM                                 |
|----|---------|------------------------|------------------------------------|-------|-----------------------------------------|
|    |         |                        | Journal Voucher Entry<br>(FGAJVCD) | OR    | Journal Voucher Mass Entry<br>(FGAJVCM) |
| 3. | Leaving | the <i>Docume</i>      | ent Number fi                      | eld b | lank. click the " <b>Copv</b> " button  |

| • | Leaving the 2    | caving the Document Number field blank, click the Copy Button |      |                  |                |                                          |          |  |  |  |
|---|------------------|---------------------------------------------------------------|------|------------------|----------------|------------------------------------------|----------|--|--|--|
|   | × Ø ellucian     | Journal Voucher Entry FGAJV                                   | CD 9 | ×                | @ ellucian     | Journal Voucher Mass Entry FGAJVCM 9.3.2 | 1 (WWIS) |  |  |  |
|   | Desument Number  |                                                               |      |                  |                |                                          |          |  |  |  |
|   | Document Number. |                                                               |      | Dor              | sument Number: | 000                                      | Conv     |  |  |  |
|   |                  | Copy                                                          | OR   | Document Number. |                |                                          | Сору     |  |  |  |

- 4. A "Copy" prompt box will pop up
- 4a In the Copy From area, fill in the Document Number with the Journal Voucher (JV) number you

Wish to Duplicate

4b In the *Copy To* area, tick the box to the left of *Copy Text* 

Transaction Date\* needs to be a Date in the current month

If you are trying to **REVERSE** the already posted JV (if that JV was an error):

tick the box left of Reverse JV; otherwise, leave that box un-checked

## 4c Click OK

| Document Number    | J005XXXX ••• | Submission * 0 |  |
|--------------------|--------------|----------------|--|
| Сору То            |              |                |  |
| Document Number    |              | Reverse JV     |  |
| Transaction Date * | 04/29/2024   | Copy Text      |  |

5. Banner will assign a new Journal Voucher (JV) number Proceed with updating all areas of the JV with current information

Be sure to:

Confirm Document Total Review/Update the *document text* (Related/Document Text FOATEXT see print screen below)

| × @ellucian         | Journal Vouche | r Entry FGAJVCD 9.3.23 (WWIS) |               |                      | 🖺 A00 🗎 RC | REVE 🔒       | RELATED  |
|---------------------|----------------|-------------------------------|---------------|----------------------|------------|--------------|----------|
| Document Number: JC | 049391 Submis  | sion Number: 0                |               |                      |            | 1            | Start O  |
| JOURNAL VOUCHER D   | OCUMENT HEADER |                               |               |                      | 😫 li       | sert 📮 Delet | е 🎙 Сору |
| Transaction Date *  | 06/30/2022     |                               |               | NSF Checking         |            |              |          |
| Document Total      |                | 800 00                        |               | Defer Edit           |            |              |          |
|                     | Redistribute   |                               | Create Source | Create Source Banner |            |              |          |
| Distribution Total  |                |                               |               | Document Text Exists |            |              |          |
| Document Status     | Incomplete     |                               |               |                      |            |              |          |

Review Fast Index/Fund, Accounting Codes and Amounts Review/Update the *Description* of that transaction

| OURNAL VOUCHER D | ETAIL.   |         |                                     |             |        |  |       |                  |                |                       |                  | 5          | insert     | Dele  |
|------------------|----------|---------|-------------------------------------|-------------|--------|--|-------|------------------|----------------|-----------------------|------------------|------------|------------|-------|
| Status           | Postable |         | Si                                  | equence     | B      |  |       |                  | Journal Type * | J089                  | <br>Interchart C | Cash Trans | fers (D    |       |
| COA*             | 1        | ***     | Western Washington University       |             |        |  | Ad    | tv LASMCL -      | Li             | atin American Studies |                  |            |            |       |
| Index            | FSMCLS   |         | Modern Classical Lang Prog Support  |             |        |  | Lo    | in .             |                |                       |                  |            |            |       |
| Fund             | 23144    | ***     | Mod/Class Lang Dept Program Support |             |        |  | Proje | et .             |                |                       |                  |            |            |       |
| Orgn             | 3381     | ***     | Mod and Class Lang - Lit Dept       |             |        |  |       |                  |                |                       |                  |            |            |       |
| Acct             | E214     | ***     | Speaker/Performer Expense           |             |        |  |       |                  |                |                       |                  |            |            |       |
| Prog             | 011MCL   | ***     | Modern & Classical Language         |             |        |  |       |                  |                |                       |                  |            |            |       |
| Percent          |          |         |                                     | Deposit     |        |  |       | Document Referen | ce             |                       |                  |            |            |       |
| Amount*          |          |         | 400.00                              | Encumbrance |        |  |       | Budget Peri      | od             |                       |                  |            |            |       |
|                  |          |         |                                     | Number      |        |  |       |                  |                |                       |                  |            |            |       |
| Debit/Credit     | Credit   |         | *                                   | Item Number |        |  |       |                  |                | Accrual Indicator     |                  |            |            |       |
|                  | NSF ON   | verride | 1                                   | Sequence    |        |  |       | Curren           | cy 🚺           |                       |                  |            |            |       |
| Description*     | ACS spor | sorst   | ip for LAS speaker                  | Action      | (None) |  |       | Gift Da          | ste            |                       |                  |            |            |       |
| Bank Code        | 30       |         |                                     | Commit Type |        |  |       | Number of Un     | its            |                       |                  |            |            |       |
|                  | 4 I T    |         | Per Page                            |             |        |  |       |                  |                |                       |                  |            |            |       |
|                  |          |         |                                     |             |        |  |       |                  |                |                       |                  | <br>,      | 3 Insert E | Delet |

6. When all the data in the "Copy JV" or "Reverse JV" is correct, alt page down or F10 to the completion of the screen and click complete

| * | COMPLETION |            |  |  |  |  |  |
|---|------------|------------|--|--|--|--|--|
|   | Complete   | In Process |  |  |  |  |  |

7. Attach/import Journal Voucher backup documentation into Onbase